# <u>CardBackup</u> 說明書 CardBackup V2.1 For PalmOS™ by www.jkWare.com

# 好用的 palmOS PDA 專用備份程式。

CardBackup 此程式可將 PalmOS裝置上的數據庫備份到擴充卡上。 CardBackup 將允許多備份檔同時儲存在一個擴充卡。

#### 主畫面

| Card Back  | up       |          |
|------------|----------|----------|
| Backup Now |          |          |
| Backups:   | Date:    | Time:    |
| sbkup      | 8/31/35  | 12:34 pm |
| sbkup 125  | 8/8/35   | 2:14 pm  |
| sbkup123   | 8/7/35   | 2:51 pm  |
| sbkup12    | 876735   | 8:57 am  |
| sbkup1     | 7/31/35  | 8:15 am  |
| Backup1    | 7/16/35  | 10:03 am |
| Restore    | )(Delete | ) Setup  |

主畫面顯示CardBackup的全部主要功能。 畫面中列出目前儲存在擴充卡上的備份檔名稱。

『Backup Now』 開始執行備份,會以目前選擇的備份名稱來進行備份。

『Schedule』 設定自動備份的排程。

『Restore』 將目前選擇的備份檔回復到您的 palm 中。

『Delete』 刪除所選擇的備份檔。

『Setup』 相關的參數設定。

## 備份畫面

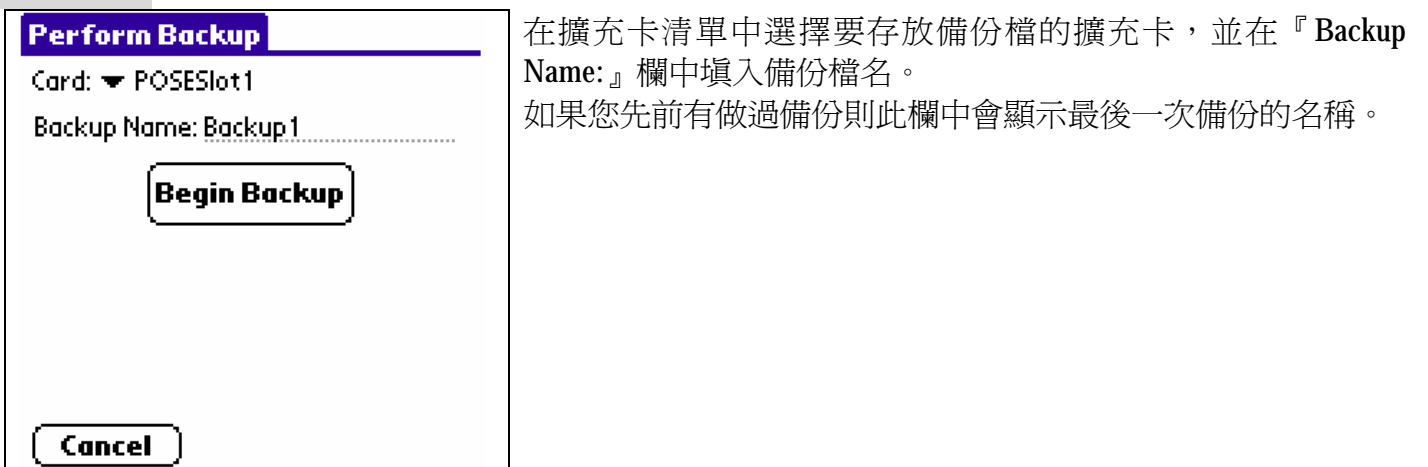

- 在確定之後,按『Begin Backup』 按鈕開始備份。
- 按『Cancel』回到主要畫面。

## 排程表畫面 (購買正式版才有此功能)

| Schedule Backup                   |
|-----------------------------------|
| 🗹 Perform Scheduled Backups       |
| Select Schedule: 1 2 3 4 5 6 7    |
| 🕑 Perform this Scheduled Backup   |
| Backup Name: <b>sbkup 1</b>       |
| Backup on what days?:             |
| Sun Mon Tue Wed Thu Fri Sat       |
| At what time?: <b>2:00 am</b> Set |
| Save                              |

排程表書面,可讓您規劃定期備份的時間表。 你能設定7 張不同的時間表,你可選擇定期備份的日子和時間。 首先選擇一張時間表,就能看到下半部的書面。

規書定期備份:

- 1、選擇你要的那張時間表,您可以規劃多達7 張不同的時間表。
- 2、輸入您規劃的備份名稱。每當定期備份時,皆會以此名稱來備份,如此你永遠有最新近備份的。
- 3、選擇你要執行備份的日子。例如:你可以設定星期一到星期五來備份你的palm,或者只選擇在週末備 份,也可能只想選擇星期五備份。
- 4、選擇時間表,將執行此時間表內所規劃的排程。通常你可選擇你不使用palm的時段。例如 4:00 am。
- 5、Turn off when finished 勾選此項時,定期備份完成後關機。
- 6、按『Save』鈕,以儲存您所規劃的時間表。

### 回存書面

回存畫面顯示要回存的擴充卡名稱、備份檔名、最後備份時間。 在回存書面中選擇要回存的方式。 Backup Card: POSESIot1

Backup Name: sbkup

**Restore Backup** 

Backup Date: 8/31/35

| (Full Restore) | (Partial Restore) |
|----------------|-------------------|
|                |                   |
|                |                   |
| (Cancel)       |                   |

『Full Restore』 將備份資料完整回存到您的palm上。

- 『Partial Restore』 將備份資料部分回存到您的palm上。
- 『Cancel』 回到主要畫面。

#### 部分回存畫面 (購買正式版才有此功能)

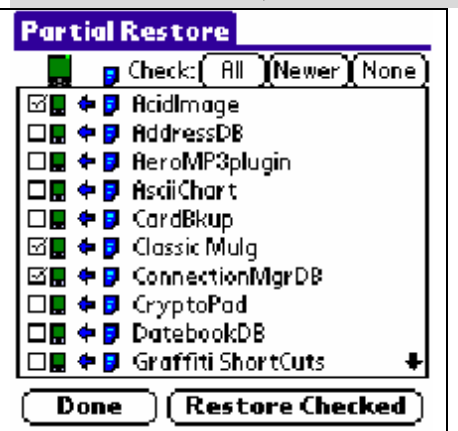

部分回存畫面,你能從備份中選擇特別的數據庫,並將它回存到 palm 上。此功能允許您僅回存地址簿恢而不回存其餘備份。 書面上打勾的項目,欲執行備份回存之項目。

箭指向更新數據庫之目的地:

| Icon | Descriptio                      |
|------|---------------------------------|
|      | palm上及擴充卡上皆有此數據庫,不過用palm上的版本較新。 |
|      | palm上及擴充卡上皆有此數據庫,不過用擴充卡上的版本較新。  |
|      | 只在palm上發現此數據庫。                  |
| 4    | 只在擴充卡上發現此數據庫。                   |

Check:

『All』:全部檢查數據庫那兒恢復(相象一深濃恢復)

『Newer』:檢查是或者在備份上新的的全部數據庫或者只在備份上

『None』: 全部數據庫

『Restore Checked』:回存所有選擇的數據庫。

『Done』回到主要畫面。

Copy CardBackup to Card **Make Startup on Card Restore Old Startup on Card** [Mount Software ][ After Hotsync

#### 定設畫面

CardBackup Setup

Card: 🕶 POSESIot1

設定畫面有一些特殊功能幫助你使用CardBackup。 **Backup Exclusion** List

Done

『Backup Exclusion List』,設定備份排除清單。

『Copy CardBackup to Card』,將CardBackup複製到的擴充卡上。當這張擴充卡被插入palm時,能看到CardBackup 捷徑。

『Make Startup on Card』,設定成從擴充卡上啓動CardBackup。

『Restore Old Startup on Card』,從擴充卡上回存舊的啓動。

『Mount Software』,連結軟體。

『After Hotsync』,在同步之後備份。

『Done』回到主要畫面。

目前裝在您 Zire72s 中的 CardBackup 是試用版,您可以在 www.PalmGear.com 網站上購買到完整版。